Northern Devon Healthcare NHS NHS Trust Incorporating community services in Exeter, East and Mid Devon Learning Disability, Poor Vision and Registered Blind PAS prompts **User Guide** Version 1.1 **Description:** Examples of screen shots of alert prompt Ceche HS At the point of undertaking any task in PAS that allows you to send a letter to the patient you will now be CACHÉ TESTNH BOOK NEW APPOINTHENT 
 HOBA
 BOOK NEH APPOINTHENT
 EXTENTION

 CUrrent name:
 BROWN, BRIAN
 DOB: 01-JANI-1964 Sex: H H Address : FLU PANDEHIC PATIENT FOR EMEGENCY TRAINING ONLY EX31 4JB MR A. ANHAD
 TUES AN CLNIC
 WED 27-FEB-2013 09:00

 1. Hospital Number
 North Devon: 111111
 Correct 7[V]
presented with this box as soon as you select "LE" to print a letter. Special Condition Warning This patient has the following special condition warnings: This has been added to LEARNDIS : \*\*LD\*\* alert you to the fact that this patient has a certain Press <RETURN> to continue special condition. Return []] 16. Date Request Received [25-FEB-2013] 18. Two Week Rule ? [N] 19. Actual Referral Date [ ] exit/LAbels/LEtters/GP Letter/create Tracer/List Tracers/Next/Other [LE] Once alerted to this you are required to take the necessary action. Alerts include: "LD" - Learning Compose Num Caps H 427, 10 VT400-7 -- pasapp.ndevon.swest.nhs.uk via TELNET Disability "VISION" - Patient has

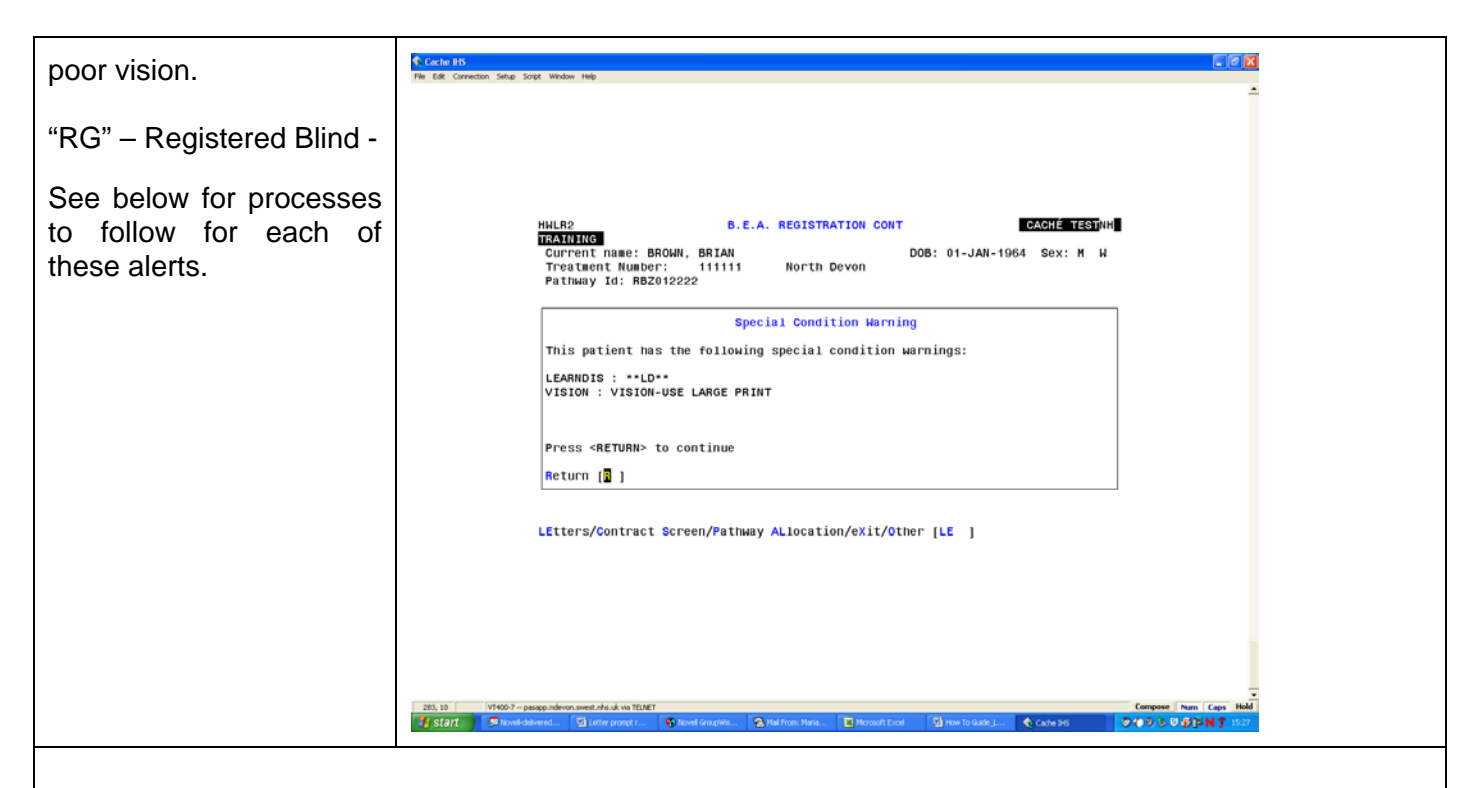

# Learning Disability Process (LD flag)

All patients identified as having a learning disability should also have an "easy read letter" sent out with their appointment letter. The "easy read" letter can be found <u>here</u>.

A copy of the appointment letter should then be sent to the Learning Disability Liaison Nurses, Trinity Suite, Level 5, North Devon District Hospital.

### Poor Vision Process (VISION flag)

Letters should be printed in a larger font and on yellow paper to enable them to be read by someone with poor vision.

### Printing from PAS (NDDH)

- Should you be required to print a letter in a larger font then there are a number of printers at NDDH which can accommodate this (see list below). Please contact a member of the team at one of these locations and tell them that you are sending a letter to their printer. Please ask that they ensure that there is yellow paper in the printer for this.
- Select your letter to be printed from PAS the same way that you currently do.
- Then choose one of the following numbers (making sure that you have contacted the staff at the correct location to ensure there is yellow paper in the printer) :-
  - 622 This will print out in the CMC
  - o 630 This will print out in the Eye Clinic
  - o 649 This will print out in the Orthoptic secretary's office
  - o 735 This will print out in Dietetics
  - 862 This will print out in WAMD (Exmoor Unit)
  - 880 This will print out in Booked Admissions
- If you find you regularly need to print in large font then please contact the IT Helpdesk and put a call request in asking if they are able to set up your own printer to accommodate printing in the larger font.

# Poor Vision Process (VISION flag) (contd.)

#### Printing from PAS (Community Hospitals)

• You will need to ensure that you have a printer on site capable of doing the above amendments to ensure that you can easily print the larger font letters. If you do not then please contact the IT Helpdesk and put a call request in asking if they are able to set up your own printer to accommodate printing in the larger font.

## Registered Blind Process (RG flag)

Correspondence needs to be via audio-tape, CD or Braille. We have an arrangement with the RNIB to convert all written materials onto these formats.

Please either send or fax the letter to:

Ruth Frampton RNIB Transcription Centre South West 2 Whiteoaks Court David's Lane Ivybridge PL21 0DW

Tel: 01752 690092 Fax: 01752 698329

**NB:** The turnaround for this is 2-3 working days and comes out of a central communications budget.

For more information, please check the interpretation and translation policy

#### Document Change Control

| Version: | Date:      | Author(s):   | Summary of Changes:                                           |
|----------|------------|--------------|---------------------------------------------------------------|
| 1.0      | 25/02/2013 | Naomi Hooker | Initial Document produced                                     |
| 1.1      | 15/10/2013 | Karen Jones  | Wording changed and<br>registered blind procedure<br>added in |
| 1.2      | 20/03/2014 | Karen Jones  | Change in process for<br>converting letters to Braille        |